# 〈ひろぎん〉ビジネス Web サービス 先方負担手数料の確認・変更登録

2024年10月1日の振込手数料の改定に伴い、振込手数料をビジネスWebサービス画面へ登録されているお客さまは、変更登録が必要となりますので登録内容をご確認のうえ、適用日に合わせた変更登録をお願いいたします。

※変更登録はマスターユーザまたは管理者ユーザが行えます。

※ご契約内容・利用者権限の設定により、画面表示が異なる場合がございます。

### 2024年10月1日以降を指定日とする振込より改定後手数料が適用されます。

※9月30日以前に受け付けた予約振込についても、振込指定日が10月1日以降の場合は改定後手数料が適用されます。

作成中・保存中の振込データや過去の振込データを再利用して 2024年 10月1日以降の指定日で作成する場合は、「内容確認画面」で先方負担手数料額を十分ご確認のうえ、お取引ください。

### (1) 先方負担手数料情報

| 企業管理 作業内容選択          |                              | BKGK00 |
|----------------------|------------------------------|--------|
| 企業情報                 |                              |        |
| 企業情報の変更              | 企業情報の概会、変更が可能です。             |        |
| 口座情報                 |                              |        |
| 口座メモの変更              | 口圧メモを交更できます。                 |        |
| 手数料情報                | 先方負担手数料の変更                   | _      |
| 先方負担手款料[振込振替]の変更     | 国込掘替業務で使用する先方負担手数料情報を変更できます。 |        |
| 先方負担手数料[総合振込]の変更 >   | 8合振込業務で使用する先方負担手数料情報を変更できます。 |        |
| 通知明細情報               |                              |        |
| 取引明細オプション 通知メール設定の変更 | 通知メール設定情報を変更できます。            |        |
|                      |                              |        |

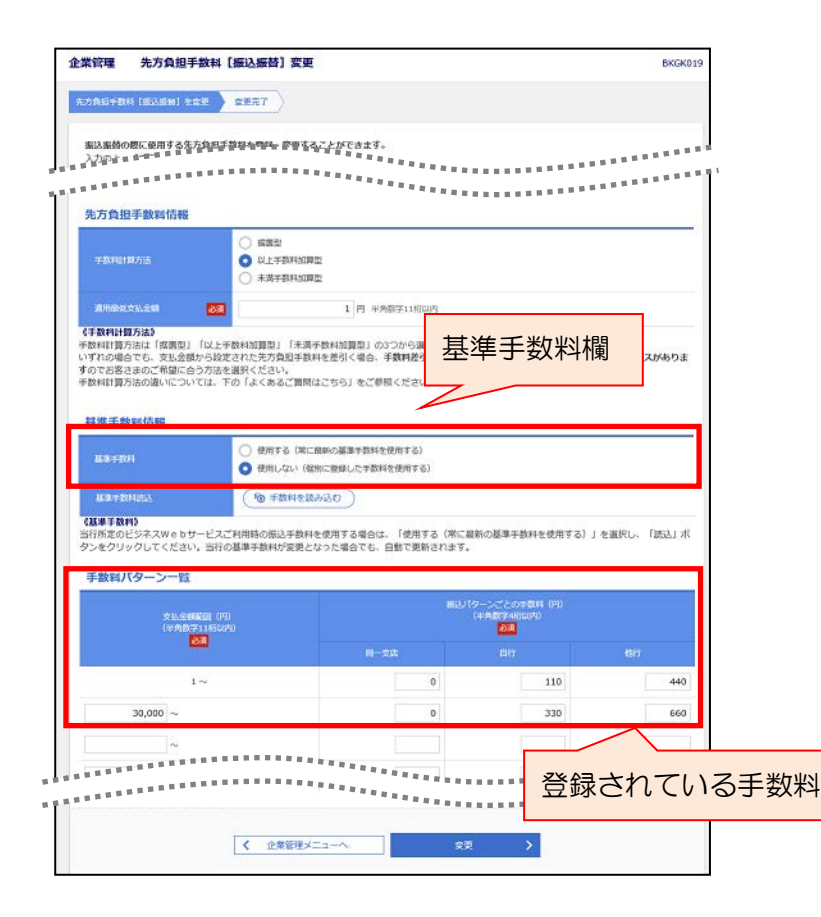

#### 手順1

ビジネス Web サービスログイン後、「管理」メニューをクリックし、続いて「企業管理」ボタンをクリック。

左画面が表示されますので、「先方負担 手数料[振込振替]の変更」または「先方 負担手数料[総合振込]の変更」ボタンを クリック。 ※振込振替、総合振込で別々の登録とな

以下、振込振替の画面でのご説明となり ます。

### 手順2

ります。

基準手数料欄が「使用する(常に最新の 基準手数料を使用する)」となっている場合は、自動的に10月1日以降を振込指 定日とする振込より先方負担手数料に改 定後手数料が適用されます。

「使用しない(個別に登録した手数料を 使用する)」となっている場合は、登録されている手数料金額をご確認のうえ、必 要に応じて変更を行ってください。

「変更」ボタンをクリックすると、続い て結果画面が表示されます。

## (2)登録している振込先の先方負担手数料情報

| 振込振替 作業内容選択                         |             |                                          | BFKF001          |
|-------------------------------------|-------------|------------------------------------------|------------------|
| *下記の「振込集器における器型単項」をご確認の上、<br>振込先の管理 | , asteri<:  | 振込先の管理                                   |                  |
| 振込先の管理                              | > 掘込        | 先の新規登録や、登録振込先の変更、削除ができま                  | ·.               |
| 振込先のグループ管理/ファイル登録 :                 | > 創庭<br>削除  | 指定方式・事前登録方式の振込先グループの新規登<br>・ファイル出力ができます。 | 録や、登録している振込先の変更・ |
| 取引の開始 *販込服務のご利用時間について(              | はごちらを       | ご覧ください                                   |                  |
| 新規取引                                | > 振込        | 振替の取引(承認依頼なし)を開始できます。                    |                  |
| 保存中振込データの修正・削除                      | > 振込        | 振磬の操作中に「一時保存」または中断した取引を                  | 像正、崩除できます。       |
| 取引状況の照会                             |             |                                          |                  |
| 振込データの状況照会・取消                       | <b>〉</b> 過去 | に行った取引の状況解会や、予約中取引の取り消し                  | が可能です。           |

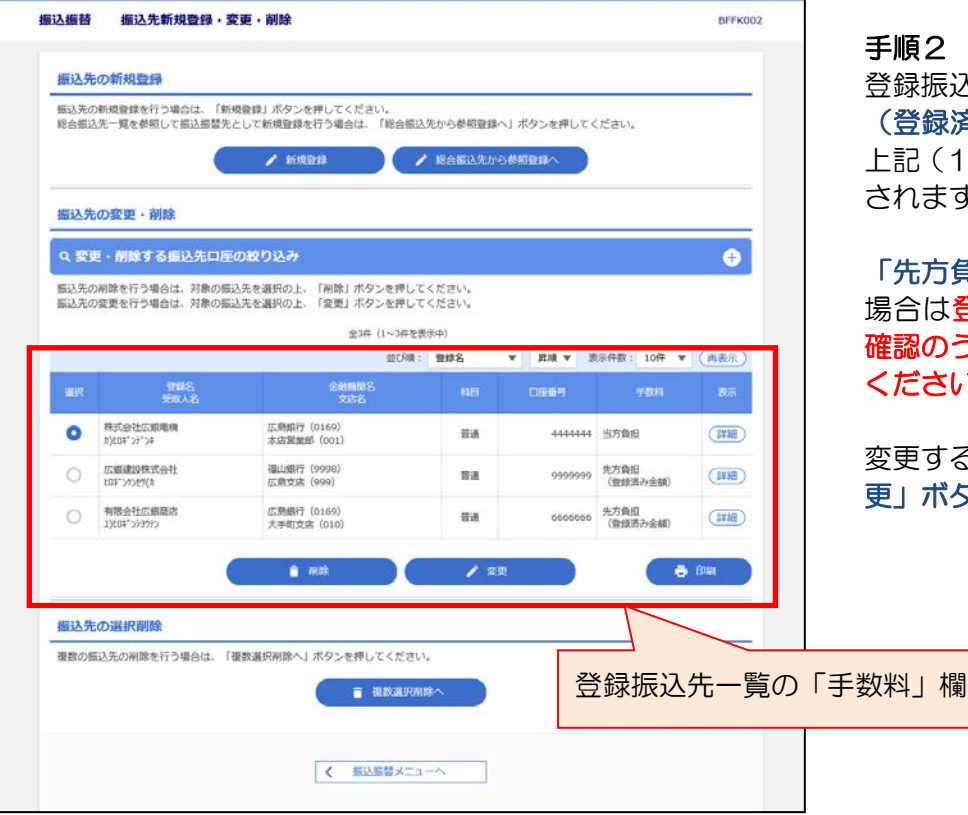

### 手順1

ビジネス Web サービスログイン後、振 込振替の場合は「資金移動」メニュー をクリックし、続いて「振込振替」ボ **タン**をクリック。 総合振込の場合は「データ伝送」メニ

ューをクリックし、続いて「総合振込」 ボタンをクリック。

以下、振込振替の画面でのご説明とな ります。

左画面が表示されますので、「振込先の 管理」ボタンをクリック。

### 手順2

登録振込先一覧の手数料欄が「先方負担 (登録済み金額)」となっている場合は 上記(1)先方負担手数料の設定が適用 されます。

「先方負担(指定金額)」となっている 場合は登録されている手数料金額をご 確認のうえ、必要に応じて変更を行って ください。

変更する場合、振込先を選択のうえ、「変 更 ボタンをクリック。

| 19495                     | C 金融時行 (0169) (Q 金融和第名を展示)                                                        |
|---------------------------|-----------------------------------------------------------------------------------|
| 206 🖉                     | 本店質素部 (001)         Q. 支店名を除来                                                     |
| 40 CAREA (2               | 2                                                                                 |
| 1981人名(他行口座の場合は入力)<br>38) | 8 a)t03*35*34 ###a0007#00%                                                        |
|                           |                                                                                   |
| ■13.×ッセージ/<br>■13.098.4.5 | ● RLL×ッピージ HIR023456789 いた<br>● RLL×ッピージ HIR023456789 いた<br>● RLL×ッピージ            |
| -                         | 90,000 Pt ####F118009                                                             |
|                           | 取力相図         利力用図(管理所み金額)           利力用図(管理所み金額)         円 半角数74回辺り               |
| 用用グループ                    | <ul> <li>○ 0 1.0 C1880;</li> <li>○ 0 2.2 C1880;</li> <li>○ 0 3.740980;</li> </ul> |

### 手順3

手数料欄の先方負担(指定金額)の金額 を変更のうえ、「変更」ボタンをクリッ クすると、続いてトランザクション認証 画面が表示されます。

| ランザクション認証                                    |                                                                                | BSSK007 |
|----------------------------------------------|--------------------------------------------------------------------------------|---------|
| お手持ちのトークンで二次<br>トークンに表示されたトラ<br>トークンに表示された振込 | モコードを読み取ってください。<br>ングクション部注番号を入力の上、「認証」ボタンを押してください。<br>毛の俳優と登録ファイルの内容をご確認ください。 |         |
| トランザクション情報                                   | 医胸膜杆 (0169)                                                                    |         |
|                                              | *st:Wegs (001)                                                                 |         |
|                                              | <b>新建 444444</b>                                                               |         |
|                                              | 8)EB#">#">#                                                                    |         |
|                                              | HIR023456789                                                                   |         |
| トランダクション(記録句)                                |                                                                                |         |
|                                              | トランザ                                                                           | クション認証番 |
|                                              | < 戻る IDE >                                                                     |         |

### 手順4

カメラ付きトークンを起動させ、トラン ザクション認証のコード部分にカメラ をかざします。トークンに表示されたト ランザクション認証番号を入力し「認 証」ボタンをクリックします。 振込先登録完了画面が表示され登録完 了となります。